## COMMENT ACCEDER À MES RELEVÉS DE COMPTES ET FACTURES EN LIGNE ?

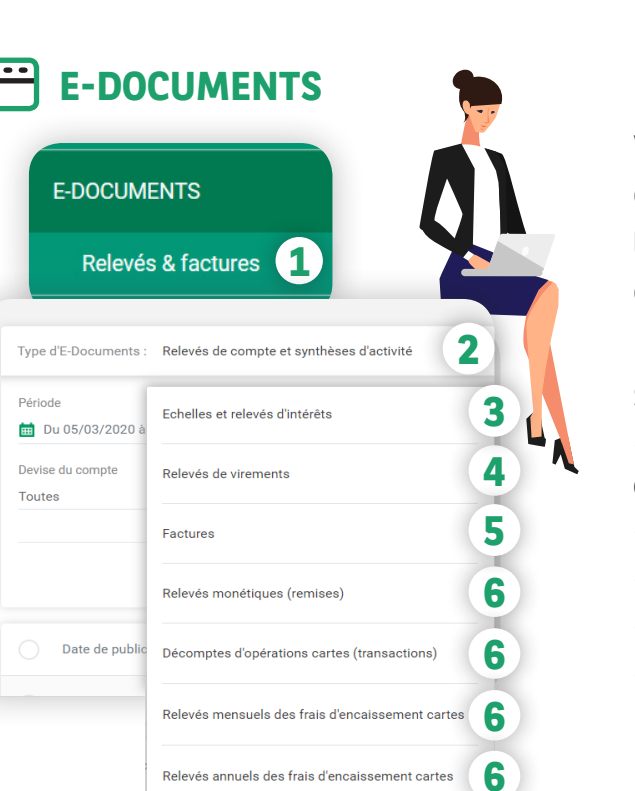

Vous souhaitez profiter de vos **relevés** 100 % électroniques ? Rendez vous sur **mabanqueentreprise**. **bnpparibas :** après connexion avec le moyen d'authentification de votre choix, sélectionnez la rubrique **E-DOCUMENTS** puis **Relevés & factures 1**.

Sont disponibles, selon vos droits d'accès :

- relevés de comptes et synthèses mensuelles d'activité <sup>2</sup>,
- échelles et relevés d'intérêts (3)
- relevés de virements internationaux émis et reçus 4
- factures de frais et commissions bancaires 5,
- relevés monétiques acquéreurs : relevés monétiques (remises), décomptes d'opérations cartes (transactions) et relevés mensuels/annuels des frais d'encaissement cartes
  6

## O Comment télécharger mes relevés de comptes en ligne ?

Dans le menu déroulant, **sélectionnez** le type d'e-documents Relevés de compte et synthèses d'activité 1. Sélectionnez le(s) relevés de compte(s) de votre choix et cliquez sur le bouton Télécharger 2 ou bien sur l'icône de téléchargement 3 (pour un téléchargement unitaire).

*Pratique !* Pour une recherche rapide de vos relevés, sélectionnez vos différents critères puis cliquez sur **Appliquer 4**.

| iriode                     | Libellé ou Numéro de compte              |                  | Périodicité                                                                                                    |                                                                   |
|----------------------------|------------------------------------------|------------------|----------------------------------------------------------------------------------------------------|-------------------------------------------------------------------|
| evise du compte            | - Todo teo compres                       |                  | Tourea                                                                                                    |                                                                   |
| outes 👻                    |                                          |                  |                                                                                                    |                                                                   |
|                            |                                          |                  | Réinitia                                                                                                    | liser Appliquer                                                   |
| Date de publication        | Compte                                   | Devise du compte | Туре                                                                                                    |                                                                   |
| 21/07/2020                 | FR76 (00) 4004 (0000001111) 4014 (776    | EUR              | RELEVÉ DE COMPTE                                                                                                    | • 23                                                              |
| 03/07/2020                 | FR76 (00) 4004 (000001111) 4014 (776     | EUR              | RELEVÉ DE COMPTE                                                                                                    | • J / ·                                                           |
| 30/06/2020                 | FR76 (00) 4000 (000000111) 4014 (11)     | EUR              | RELEVÉ DE COMPTE                                                                                                    | • <b>•</b>                                                        |
| 15/06/2020                 | FR76 000 4004 20000 111 4074 774         | EUR              | RELEVÉ DE COMPTE                                                                                                    | RELEVE DE COMPTE COD                                              |
| 12/06/2020                 | FR76 100 4004 2000/0111 4014 214         | EUR              | RELEVÉ DE COMPTY de la compty de la compty d | The par Date compliate<br>BETWEEN                                 |
| 11/06/2020                 | FR76 DE HOOM 2000001111 HOTH 211         | EUR              | RELEVÉ DE CC                                                                                                    | SCORER ADC<br>SERVICE COMPTAINLITE<br>RUE DE CARCY<br>73912 FARIS |
| Documents sélectionnés (40 | 9Ko sur 50Mo) <u>Tout désélectionner</u> | L Télécharger    |                                                                                                    | 5-00274)                                                          |

## J'ai beaucoup de comptes. Comment trouver une facture dématérialisée pour un compte donné ?

Vous avez besoin d'une facture pour un compte donné ?

Sélectionnez le type d'e-documents Factures dans le menu déroulant 1.

Recherchez la en tapant 3 chiffres du n° de compte ou 3 lettres du libellé personnalisé du compte (vous pouvez modifier les libellés dans la rubrique **COMPTES\***) 2 puis cliquez sur **Appliquer** 3.

Vous pourrez ensuite télécharger votre facture.

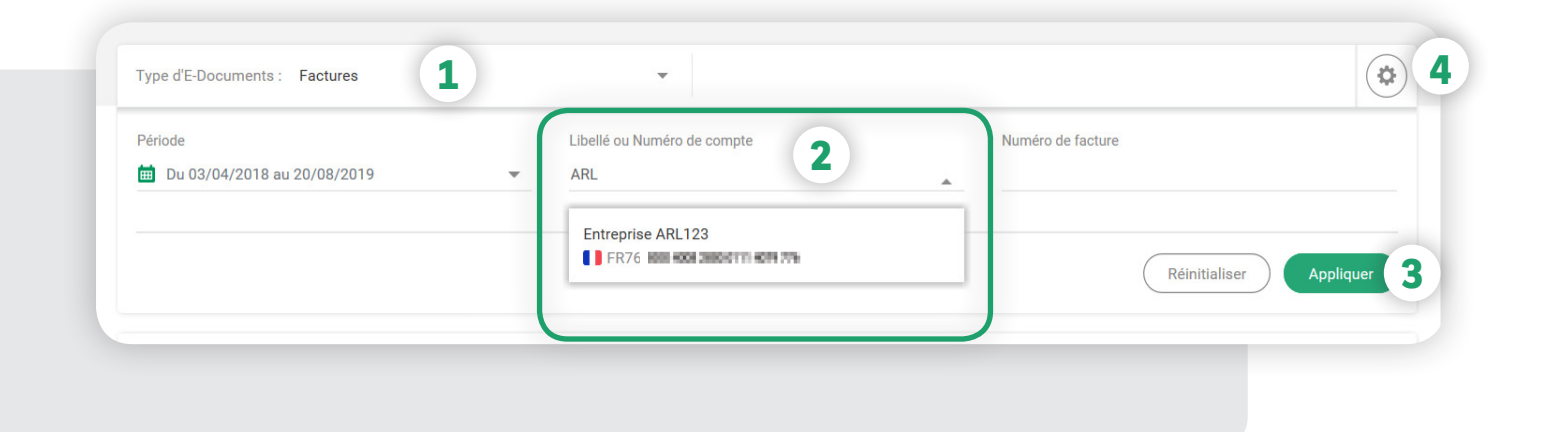

*Pratique !* Choisissez le type d'e-documents à afficher par défaut lors de vos prochaines connexions au portail en cliquant sur l'icône **Préférences 4**.

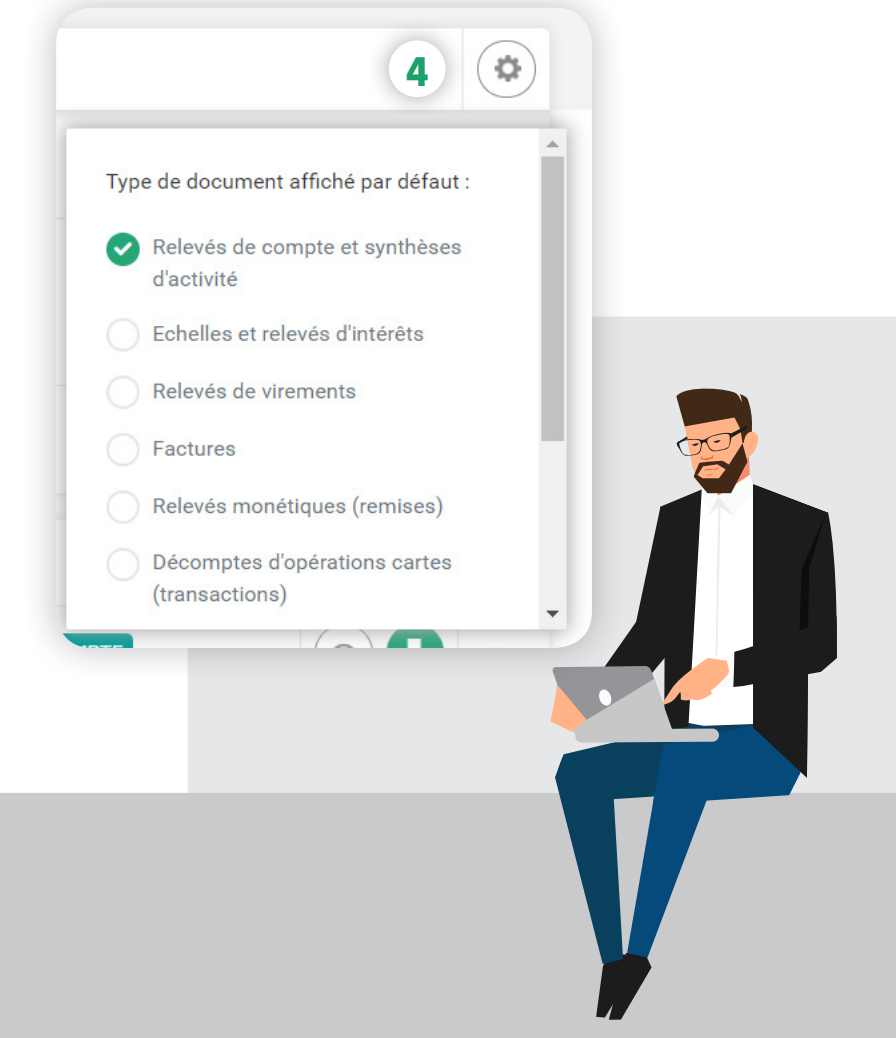

## Vous êtes habilité au module COMPTES\*? Le téléchargement d'un relevé de compte est encore plus rapide !

Si vous avez accès au module COMPTES 1, vous pouvez télécharger vos relevés de comptes directement dans la liste des comptes en utilisant le bouton d'action 2, puis en cliquant sur le lien Accéder aux e-relevés 3

Pratique ! N'oubliez pas de définir vos libellés personnalisés par compte 4 . Vous pourrez ainsi les retouver dans la rubrique E-Documents.

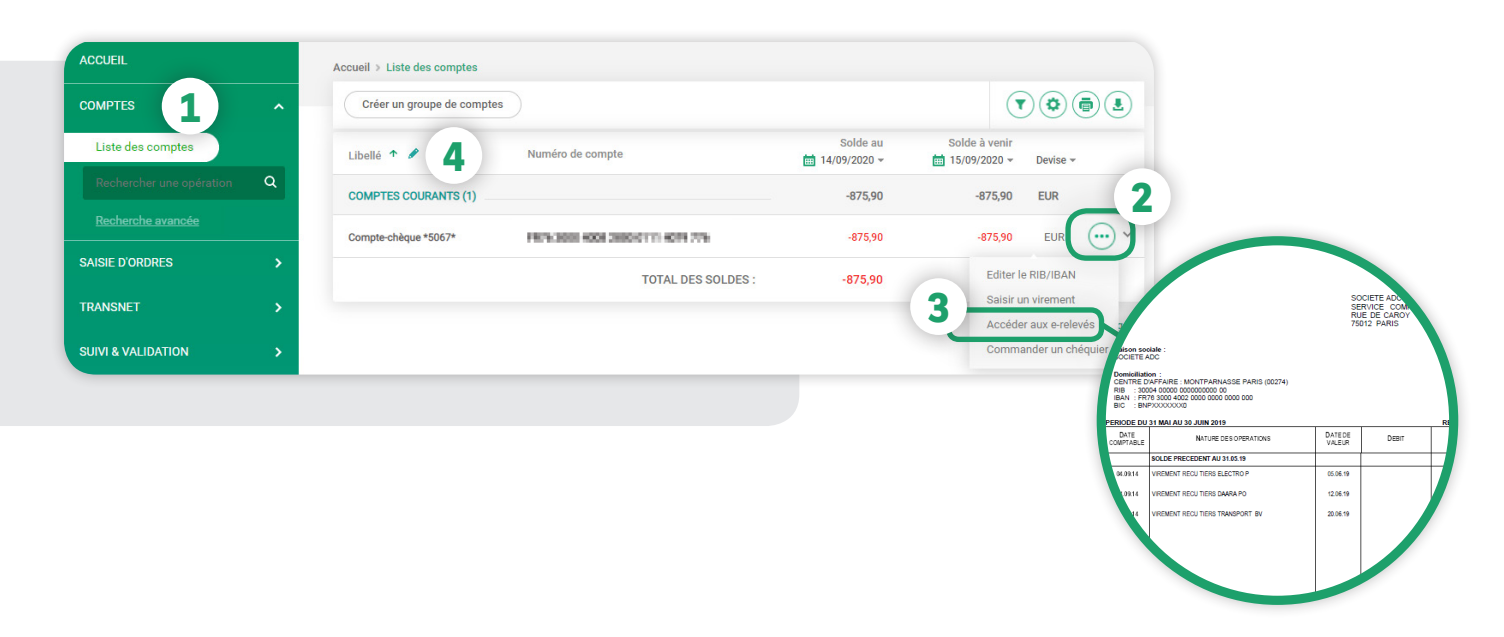

Bon à savoir ! Vos relevés et factures électroniques sont consultables quelques jours après la date d'arrêté de vos comptes et restent disponibles en ligne pendant 5 ans. Ils ont la même valeur légale, le même format et présentent les mêmes informations que vos relevés au format papier.

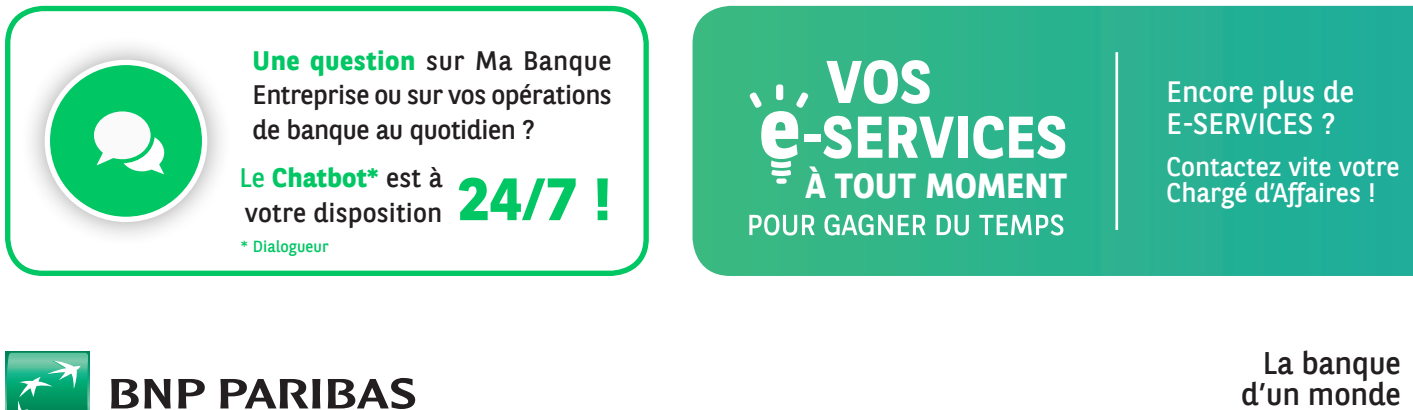

d'un monde qui change

BNP Paribas, S.A. au capital de 2 499 597 122 € - Siège social : 16 bd des Italiens, 75009 Paris - Immatriculée sous le n° 662 042 449 RCS Paris - Identifiant CE FR 76662042449 - ORIAS n° 07 022 735 - www.orias.fr

Service disponible dans votre abonnement Ma Banque Entreprise selon le forfait souscrit + coût de connexion selon l'opérateur. La brochure tarifaire est disponible sur banqueentreprise.bnpparibas \* Le module COMPTES pour consulter vos relevés d'opérations et vos opérations à venir, avec un historique de 90 jours